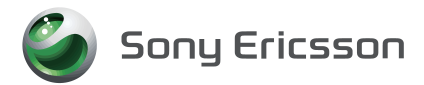

# VPN(仮想プライベートネットワーク) 展開ガイド SO-03C / SO-01D / SO-02D / SO-03D / IS12S 用

# 目次

| 1 |
|---|
| 2 |
| 2 |
|   |
| 4 |
| 4 |
| 4 |
| 6 |
| 6 |
| 6 |
| 6 |
|   |

## このガイドはシステム管理者用です。VPN機能を利用するための設定について説明します。

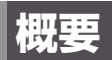

VPN (Virtual Private Network)を活用すると、公衆の無線LANスポットや自宅などのインターネット回線から企業内のLANへ、セキュアなネットワークアクセスが実現できます。これにより、企業内のファイルサーバー、メールサーバー、WEBコンテンツなどのリソースに対して、安全にアクセスすることができます。

#### ■ VPN機能のご利用およびサーバーの設置について

VPN機能を使用する際は、セキュリティに関して十分な知識を持った管理者の指導のもと、ご利用ください。

VPNサーバーをお客様ご自身で構築する場合は、適切なVPN製品を選択して適切な設定 を行ってください。

万一、適切な設定が行われないまま VPN機能を使用した場合は、十分なセキュリティが確保されませんので、ご注意ください。

VPN製品に関するご質問や対応情報については、各VPN機器メーカーにお問い合わせください。

## VPN接続方式

#### 次のVPN接続方式をサポートしています。

| VPN接続方式        | 説明                                                              |
|----------------|-----------------------------------------------------------------|
| PPTP           | Point to Point Tunneling Protocol                               |
| L2TP           | Layer 2 Tunneling Protocol                                      |
| L2TP/IPSec PSK | Layer 2 Tunneling Protocol / IP<br>Security with Pre-shared key |
| L2TP/IPSec CRT | Layer 2 Tunneling Protocol / IP<br>Security with Certificate    |

#### PPTP

MPPEによる暗号化が利用可能です。暗号化を利用する場合は、ユーザー認証方式を暗号 化対応の接続方式としてMS-CHAPまたはMS-CHAPv2を選択する必要があります。

#### L2TP

事前共有キー(shared secret)によるL2TPトンネル認証に対応しています。

#### L2TP/IPSec PSK

事前共有キー(shared secret)によるL2TPトンネル認証、および事前共有キー(preshared-key)によるIKE認証に対応しています。IPSecによる暗号化が利用可能です。

#### L2TP/IPSec CRT

事前共有キー(shared secret)によるL2TPトンネル認証、および証明書によるIKE認 証に対応しています。IPSecによる暗号化が利用可能です。

VPN接続方式とそれぞれの認証・暗号化の組み合わせは以下の通りです。

| VPN接続方式        | パケット認証 | 機器認証       | 暗号化                                        | ユーザー認証                                                                             |
|----------------|--------|------------|--------------------------------------------|------------------------------------------------------------------------------------|
| PPTP           | Ι      |            | 暗号化なし、<br>MPPE(RSA<br>RC4<br>40bit,128bit) | MS-CHAPv2,<br>MS-CHAP <sup>*1</sup> ,<br>CHAP <sup>*2</sup> ,<br>PAP <sup>*2</sup> |
| L2TP           | _      | _          | —                                          | MS-CHAPv2,                                                                         |
| L2TP/IPSec PSK | ESP    | 事前共有<br>キー | DES<br>Triple-DES                          | MS-CHAP,<br>CHAP,<br>PAP                                                           |
| L2TP/IPSec CRT | ESP    | 証明書        | AES                                        |                                                                                    |

※1 暗号化なし、MPPE 128bitの場合のみ使用可能。

※2 暗号化なしの場合のみ使用可能。

## IKEプロポーザル

対応するIKEプロポーザルは次の通りです。

| 種別                | 值                              |
|-------------------|--------------------------------|
| DH Group          | 2(1024bit)                     |
| ISAKMP hash       | SHA1, MD5                      |
| ISAKMP HMAC hash  | HMAC-SHA1, HMAC-MD5            |
| ISAKMP encryption | DES-CBC, 3DES-CBC              |
| IPSec encryption  | DES-CBC, 3DES-CBC, AES-CBC-128 |
| IPSec HMAC hash   | HMAC-SHA1, HMAC-MD5            |

## VPN設定と接続

VPNをご利用の際には、あらかじめVPN接続プロファイルを作成し保存しておきます。 複数のVPN接続プロファイルを保存することもできます。

## VPN接続プロファイルの設定と保存

#### 1 設定メニュー画面で「無線とネットワーク」→「VPN設定」を タップする

## 2 「VPNの追加」をタップする

## 3 追加する VPNの種類をタップする

VPN 詳細設定画面で VPN 接続プロファイルを設定してください。

## ▲ 保存する

VPN接続プロファイルが保存され、VPN設定画面に作成したVPN接続プロファイルが表示されます。VPN接続プロファイルを変更または削除する場合は、一覧表示されているVPN名を長くタッチしてください。

#### VPN接続プロファイルの設定について

#### ■ PPTP VPN 設定

| 項目名        | 説明                                                    |
|------------|-------------------------------------------------------|
| VPN名       | このVPN接続プロファイルの任意の名称を設定します。                            |
| VPNサーバーの設定 | VPNサーバーのFQDNまたはIPアドレスを設定します。                          |
| 暗号化を有効にする  | VPNサーバーのセキュリティポリシーに合わせて、デー<br>夕暗号化を有効にする場合はチェックを入れます。 |
| DNS検索ドメイン  | DNS検索ドメインを設定する場合はドメイン名を設定します。                         |

#### ■ L2TP VPN設定

| 項目名                    | 説明                                                                                                    |
|------------------------|----------------------------------------------------------------------------------------------------|
| VPN名                   | このVPN接続プロファイルの任意の名称を設定します。                                                                                                    |
| VPNサーバーの設定             | VPNサーバーのFQDNまたはIPアドレスを設定します。                                                                                                    |
| L2TPセキュリティ保護を有<br>効にする | VPNサーバーのセキュリティポリシーに合わせて、L2TP<br>トンネル認証を有効にする場合はチェックを入れます。                                                                                                |
| L2TPセキュリティ保護を設定<br>する  | 「L2TPセキュリティ保護を有効にする」とした場合に値を<br>設定します。L2TPトンネル認証の事前共有キー (shared<br>secret)を設定します。VPNサーバーで定義されている<br>L2TPトンネル認証のための事前共有キー(shared secret)<br>と同じ文字列を設定します。 |

| 項目名       | 説明                            |
|-----------|-------------------------------|
| DNS検索ドメイン | DNS検索ドメインを設定する場合はドメイン名を設定します。 |

## ■ L2TP/IPSec PSK VPN設定

| 項目名                    | 説明                                                                                                    |
|------------------------|----------------------------------------------------------------------------------------------------|
| VPN名                   | このVPN接続プロファイルの任意の名称を設定します。                                                                                                    |
| VPNサーバーの設定             | VPNサーバーのFQDNまたはIPアドレスを設定します。                                                                                                    |
| IPSec事前共有キーの設定         | IPSecの認証(IKE SA)のための事前共有キー(pre-shared key)を設定します。VPNサーバーで定義されている機器<br>認証のための事前共有キーと同じ文字列を設定します。                                                          |
| L2TPセキュリティ保護を有<br>効にする | VPNサーバーのセキュリティポリシーに合わせて、L2TP<br>トンネル認証を有効にする場合はチェックを入れます。                                                                                                |
| L2TPセキュリティ保護を設定<br>する  | 「L2TPセキュリティ保護を有効にする」とした場合に値を<br>設定します。L2TPトンネル認証の事前共有キー (shared<br>secret)を設定します。VPNサーバーで定義されている<br>L2TPトンネル認証のための事前共有キー(shared secret)<br>と同じ文字列を設定します。 |
| DNS検索ドメイン              | DNS検索ドメインを設定する場合はドメイン名を設定します。                                                                                                    |

### ■ L2TP/IPSec CRT VPN設定

事前に証明書のインストールを行う必要があります。

| 項目名                    | 説明                                                                                                    |
|------------------------|----------------------------------------------------------------------------------------------------|
| VPN名                   | このVPN接続プロファイルの任意の名称を設定します。                                                                                                    |
| VPNサーバーの設定             | VPNサーバーのFQDNまたはIPアドレスを設定します。                                                                                                    |
| L2TPセキュリティ保護を有<br>効にする | VPNサーバーのセキュリティポリシーに合わせて、L2TP<br>トンネル認証を有効にする場合はチェックを入れます。                                                                                                |
| L2TPセキュリティ保護を設<br>定する  | 「L2TPセキュリティ保護を有効にする」とした場合に値を<br>設定します。L2TPトンネル認証の事前共有キー (shared<br>secret)を設定します。VPNサーバーで定義されている<br>L2TPトンネル認証のための事前共有キー(shared secret)<br>と同じ文字列を設定します。 |
| 証明書を設定する               | 本端末用の証明書を設定します。証明書はあらかじめイン<br>ストールしておく必要があります。詳しくは、「証明書の<br>インストールについて」(P.6)をご参照ください。                                                                    |
| CA証明書を設定する             | CA証明書を設定します。証明書はあらかじめインストー<br>ルしておく必要があります。詳しくは、「証明書のインス<br>トールについて」(P.6)をご参照ください。                                                                       |

| 項目名       | 説明                            |
|-----------|-------------------------------|
| DNS検索ドメイン | DNS検索ドメインを設定する場合はドメイン名を設定します。 |

#### 証明書のインストールについて

L2TP/IPSec CRTを設定する際は、あらかじめ必要な証明書をインストールしておく必要があります。証明書のインストール手順には、WEBサイトに証明書を配置しWEBサイトにアクセスしてダウンロードする方法や、microSDカードにコピーしておく方法などがあります。

証明書をmicroSDカードからインストールする場合、ルートフォルダにサーバー管理者 から提供された「.p12」ファイルを配置します。その後、設定メニュー画面で「現在地情 報とセキリュティ」→「SDカードからインストール」をタップします。証明書を選択中 にパスワード入力画面が表示された場合は、サーバー管理者から指示されたパスワードを 入力してください。その後、証明書名の設定画面が表示されます。任意の名称を設定して ください。

インストールされた証明書は、L2TP/IPSec CRT設定の「証明書を設定する」項目で選 択できるようになります。

#### 認証情報ストレージについて

L2TP VPN設定で「L2TPセキュリティ保護を有効にする」にチェックをつけて保存を タップした場合、またはL2TP/IPSec PSK VPNの追加をタップした場合は、初回のみ 認証情報ストレージのパスワード設定画面が表示されます。

認証情報ストレージによってL2TP VPNおよびL2TP/IPSec PSK VPNの事前共有キー は暗号化され、端末内に保存されます。

認証情報ストレージのパスワードは、端末の電源オフ、または「設定」→「現在地情報と セキュリティ」の認証情報ストレージにある「安全な認証情報の使用」のチェックを外し た場合に再度入力が必要となります。また、「設定」→「現在地情報とセキュリティ」→ 「パスワードの設定」をタップしてパスワードの変更ができ、「設定」→「現在地情報とセ キュリティ」→「ストレージの消去」をタップしてパスワードの削除と認証情報ストレー ジ内の情報の削除ができます。

### VPNの接続

### 1 VPN設定画面で接続するVPN名をタップする

## 2 ユーザー認証ダイアログが表示されたら、必要な認証情報を入力

#### し、「接続」をタップする

接続すると通知アイコンが表示されます。

## **VPNの切断**

### 1 通知パネルを開き、VPN接続中を示す通知をタップする

VPN接続は切断され、切断が完了すると通知パネルに表示されます。

#### ■ 免責事項:

本書の内容に関しては、将来予告なしに変更することがあります。 本書の一部または全部を無断で複写することは禁止されています。また、個人としてご利用になるほか は、著作権法上、弊社に無断では使用できませんのでご注意ください。 本書および本ソフトウェア使用により生じた損害、逸失利益または第三者からのいかなる請求につきま しても、弊社では一切その責任を負えませんので、あらかじめご了承ください。 「Android」は、Google Inc.の商標または登録商標です。 その他、本書で記載しているシステム名、製品名などは各社の商標または登録商標です。 なお、本文中では TM マーク、®マークは表記しておりません。